# 🧾 Catalogit

# CatalogIt iframe

Using the CatalogIt iframe

This document is intended for use by your website administrator or other person with knowledge and expertise in your website. Users should be prepared to work with their own website staff to install the iframe.

In order to utilize the CatalogIt iframe for integrating your CatalogIt content into a website, you'll first need to identify or create a page on your website to host the iframe. It is assumed that you or someone on your team has sufficient website administration and HTML skills to add the <iframe /> element to your desired page.

NOTE: The iframe will work best if given as much space as possible. In the example that follows, the iframe is given 100% of the available width and height of the host window.

#### Example HTML

The following is a very simple HTML page that demonstrates usage of the iframe. A good starting point would be to create a sample HTML document, copy/paste the following into the new document, set your account ID as explained below, and open/view the document in your browser. This will allow you to see the iframe in action presenting your own content.

```
<!DOCTYPE html>
<html style="height: 100%; margin: 0; border: 0">
<body style="height: 100%; margin: 0; border: 0">
<iframe
src="https://hub.catalogit.app/iframe/110"
style="border: none; width: 100%; height: 100%; box-sizing: border-box"
/>
</body>
</html>
```

## Configuration

Currently, the only thing that you will need to configure is the account ID contained in the src attribute of the <iframe /> element. The account ID is the number at the end of the src attribute's value and needs to be set to your CatalogIt account ID. You can find your account ID within CatalogIt by viewing

Settings. In the above example, the account ID is 110 (our demo collection) and will need to be changed to your account ID.

#### Single Entry iframe

The iframe also supports the display of a single entry. You will need to determine the UUID for the Entry that you wish the iframe to display. This can be easily obtained from the main CatalogIt account by viewing the entry and copying the last part of the URL. The highlighted text in the following URL example shows the entry UUID:

```
https://catalogit.app/collections/1048d120-0481-11e8-849c-4b0eddddddd4d1/entries/<mark>84c78680-</mark>
<mark>0455-11e8-a0a7-1d05d60e3cf1</mark>
```

To display a single entry with the iframe, change the src attribute of the iframe element to include /entry/ and the entry UUID you wish to display. For example:

```
https://localhost:3100/iframe/1/entry/7c898a90-e176-11e9-81e9-25e4c47e12e9?nav=0
```

The nav=0 query argument controls the display of the toolbar's back, prev, and next links. nav=0 disables the display of those links; note that the main URL and the query argument parts are separated by a ? character.

The following is a complete example of a page that only displays a single entry via the iframe:

## Squarespace Example

Below are instructions for using the iframe integration on a Squarespace website. On the page where you want to use the iframe, create a new Code Block. In the Code Block editor set the Mode to HTML and add the following code:

Note that you'll need to configure the account ID in the url as mentioned above. Then, use the Custom CSS tool to add the following CSS to the site:

```
#cit-iframe iframe {
    height: 900px;
    width: 100%;
    margin: 0;
    padding: 0;
    border: none;
}
```

You can adjust the value of the height property to control the height of the iframe on your page.

Please feel free to reach out to us at support@catalogit.app if we can be of any assistance.